# Acer Swift 5 Mojave 10.14.5 Update Problem...

### Beitrag von "Bombeiros" vom 24. November 2018, 01:31

Ich habe mir dieses Ultrabook gekauft und habe da macOS mojave 10.14 installiert, nun bitte ich Euch mir diese DSDT zu erstellen, hier nun die rohe DSDT und eine Codec-Dump. Ich hoffe das reicht...

Acer Swift 5 mit einer HD620, leider weiss ich nicht den Audio Chip, aber dieses Modell:SF514 51 77WD, vielleicht hilft das, schon mal vielen Dank im Vorraus...

### Beitrag von "al6042" vom 24. November 2018, 09:57

Moin.

ich bin mir an der Stelle nicht sicher was du mit der DSDT erreichen möchtest.

Aktuell können viele dieser dort genutzten Patches auch über den Clover-Bootloader umgesetzt werden.

Erst wenn es dort nicht mehr weiter geht, sollte man sich die DSDT vornehmen. 😌

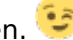

Laut deinen CodecDump ist der ALC255 verbau, der sollte mit folgenden Layout-IDs getestet werden:

layout 3, 13, 17, 18, 27, 28 oder 99.

Teste doch die Büchse erstmal mit den vorhandenen Möglichkeiten aus...

Ich könnte mir vorstellen, dass allerhöchsten die Batterie-Aktion einen Eingriff in der DSDT benötigt.

Beitrag von "NoirOSX" vom 24. November 2018, 11:20

Und mit der kommenden Version auch noch Layout-ID 21

#### Beitrag von "Bombeiros" vom 24. November 2018, 12:25

Erst einmal vielen Dank für Eure Ratschläge, leider ohne Erfolg. Ich habe alle ausprobiert und die AppleALC.kext liegt im Ordner 10.14... Vielleicht kann sich jemand auch meine Config.plist ansehen, denn beim Starten dauert das sehr lange und lädt so komische Sachen...

#### Beitrag von "McRudolfo" vom 24. November 2018, 14:28

Versuch es mal hiermit: <u>config.plist.zip</u>

#### Beitrag von "Bombeiros" vom 24. November 2018, 18:32

Vielen Dank für Deine Mühe, leider ohne Erfolg! hier mal ein Foto und dazu eine Frage: was bedeutet das? Die Grafik von diese HD 620 ist sauber nur das dauert so lange bis dieser Acer hochfährt, weil das da alles lädt...

#### Beitrag von "NoirOSX" vom 24. November 2018, 19:49

Kannst Du mal den EFI hier hochladen

## Beitrag von "Bombeiros" vom 24. November 2018, 20:43

Ja hier nun der EFI Ordner...

### Beitrag von "McRudolfo" vom 24. November 2018, 21:28

Kopiere mal den WhateverGreen.kext in deinen Kext-Ordner:

https://github.com/acidanthera...d/1.2.4/1.2.4.RELEASE.zip

#### Beitrag von "Bombeiros" vom 24. November 2018, 21:49

Das habe ich gerade gemacht, aber der gleiche Fehler Doing Retro zählt bis #50...

### Beitrag von "McRudolfo" vom 24. November 2018, 22:12

Dann versuche doch mal bitte diese config.plist.zip mit WhateverGreen.kext

### Beitrag von "Bombeiros" vom 24. November 2018, 22:35

Das hat leider auch nichts gebracht, aber das hat doch was mit der Grafik zutun, oder?

## Beitrag von "McRudolfo" vom 24. November 2018, 22:41

Ja, das dachte ich auch. Daher habe ich aus der config.plist die Patches für die Grafik herausgenommen, da WhateverGreen das "selbst patcht".

#### Beitrag von "Bombeiros" vom 24. November 2018, 22:46

Ja und auch ein sauberes Bild, nur das nervt weil das dauert sehr lange bis #50...

#### Beitrag von "McRudolfo" vom 24. November 2018, 22:48

Hmm, da weiß ich jetzt auch nicht weiter .....

### Beitrag von "Bombeiros" vom 24. November 2018, 22:51

Trotzdem Danke für Deine Mühe, vielleicht hat jemand eine Idee was das sein könnte...

Hier nochmal ein Foto was da ganz unten steht...

Ich habe nun diese blöde Meldung deaktiviert, unter Boot disablegfxfirmware. Nun startet alles schnell, leider kriege ich den Ton nicht hin, habe alles Layout ID ausprobiert...

ALC255 ist da verbaut...

### Beitrag von "Bombeiros" vom 26. Mai 2019, 01:32

Update 10.14.5 bricht die Installation an und macht einen Neustart!

Clover und Kexte sind aktuell, oder muß da zuerst 10.14.3 installiert werden, denn im Moment habe ich Mojave 10.4.2 drauf...

### Beitrag von "iPhoneTruth" vom 26. Mai 2019, 16:54

Hast Du es mal mit dem Comboupdate probiert?

https://support.apple.com/kb/DL2000?locale=de\_DE

### Beitrag von "Bombeiros" vom 26. Mai 2019, 16:58

Ja und wird auch heruntergeladen und bei der Installation bricht er gleich am Anfang ab... Darum war ja mein Gedanke die 10.14.3 zu installieren, aber auch da bricht er ab und macht einen Neustart!

#### Beitrag von "iPhoneTruth" vom 26. Mai 2019, 17:06

Dann vergleiche Deinen CLOVER-Ordner mal mit dem meinigen, vor allem die config.plist. Probiere unter Umständen, mit dem meinigen zu starten und dann das Update zu installieren.

### Beitrag von "Bombeiros" vom 26. Mai 2019, 19:09

Erst einmal vielen Dank! Leider passt die nicht zum System, damit startet er nicht...

Also habe nur noch die 10.14.2 drauf, das hat er ohne Probleme installiert...

#### Beitrag von "iPhoneTruth" vom 27. Mai 2019, 09:42

Lade mal Deinen CLOVER-Ordner hoch.

Und poste auch mal, was der Terminalbefehl diskutil list ausgibt.

### Beitrag von "Bombeiros" vom 27. Mai 2019, 12:10

Ja hier nun der Clover Ordner...

### Beitrag von "iPhoneTruth" vom 27. Mai 2019, 14:50

Mir fällt zunächst auf, daß Du Deine USB-Ports nicht definiert hast. Das wäre auf jeden Fall mal wichtig.

Mit dem Hackintool geht das sehr einfach.

EDIT:

Dann würde ich in drivers64UEFI noch FirmwareVolume-64.efi und Fat-64.efi reinnehmen.

Zudem würde ich "Recovery" und "Boot macOS Install Prebooter from Preboot" aus GUI - Hide Volume mal rausnehmen.

Schließlich wäre interessant zu sehen, ob unter den unsichtbaren Dateien auf der ersten Ebene des Startvolumes noch ein Relikt eines letzten Updates vorhanden ist. Wenn das vorhanden ist, dann dieses zunächst löschen.

FRAGE: Filevault hast Du nicht aktiviert?

### Beitrag von "Bombeiros" vom 27. Mai 2019, 17:04

So ich habe nun mal alles so gemacht wie Du es sagst, die FileVault ist deaktiviert. In Library/Extensions sind auch keine Reste mehr drin sowie in der versteckten Datei. Merkwürdig das 10.14.2 ohne Probleme installiert wurde...

### Beitrag von "Ezak" vom 31. Mai 2019, 18:14

#### Bombeiros iPhoneTruth

Entschuldigt die zwischenfrage aber ein Kollege von mir überlegt auch den Swift 5 zu kaufen. Kann man die Wlan Karte tauschen und seid ihr zufrieden?

Vg

### Beitrag von "Bombeiros" vom 31. Mai 2019, 19:27

Ja man kann da die Wlan Karte wunderbar tauschen! und ich bin sehr zufrieden damit. macOS Mojave läuft Super darauf...

#### Beitrag von "iPhoneTruth" vom 31. Mai 2019, 22:07

Genau wie <u>Bombeiros</u> sagt. Läuft wunderbar.

#### Beitrag von "Bombeiros" vom 27. September 2019, 18:59

Ich habe gerade ein <u>BIOS Update</u> gemacht und nun geht die Tastatur nicht mehr, alle Kexte im Ordner Other aktualliesiert, also kein Touch und Tastatur, d.h. Tastatur funktioniert im ersten Moment sowie ich dann Tochpad berühre geht gar nichts mehr... 

### Beitrag von "iPhoneTruth" vom 27. September 2019, 20:40

Das kann an Voodool2C.kext liegen. Dafür mußte die DSDT angepaßt und der VoodooPS2Controller.kext auf das PlugIn VoodooPS2Keyboard.kext reduziert werden.

Tausche mal die VoodooPS2Controller.kext mit dem VoodooPS2ControllerMod.kext aus meinem Clover aus.

Du kannst auch meinen Clover mit Deinem vergleichen oder versuchen, damit zu starten. SMBIOS habe ich schon geändert.

### Beitrag von "Bombeiros" vom 27. September 2019, 22:03

Erst einmal vielen Dank! Leider klappt das nicht, mit diesen Clover sehe ich ich mein Mojave gar nicht. Ich sende mal die rohe DSDT hoch...

### Beitrag von "iPhoneTruth" vom 28. September 2019, 12:39

Hoppla! Ich muß gerade feststellen, daß bei mir der Trackpad plötzlich auch nicht funktioniert.

Darum habe ich mal mit einem Mojave 10.14.0 gestartet. Damit lief das Trackpad.

Darum muß das Ganze wohl an einem der Updates von Mojave aber weniger am BIOS-Update liegen. Ich benutze nämlich fast ausschließlich eine Maus.

Vielleicht bringt es etwas, die AppleIntelLpssI2C.kext und die AppleIntelLpssI2CController.kext aus S / L / E zu löschen?

### LÖSUNG:

In der config.plist unter ACPI - Patches "Change \_DSM to XDSM/ZDSM" auf Disable stellen!

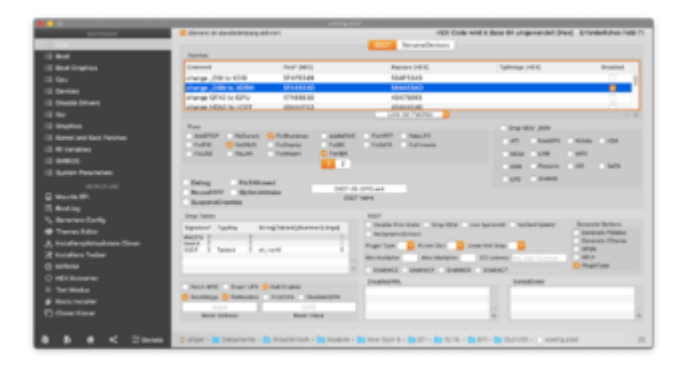

### Beitrag von "Bombeiros" vom 28. September 2019, 12:55

Also nach dem <u>BIOS Update</u> war dieser Fehler, nun habe ich das mal so gemacht, welcher Treiber soll denn nun in Other sein? Tastatur und Trackpad funktionieren leider nicht...

## Beitrag von "iPhoneTruth" vom 28. September 2019, 14:16

Mein VoodooPS2ControllerMod.kext mit VoodooI2C.kext und VoodooI2CHID.kext bitte!

### Beitrag von "Bombeiros" vom 28. September 2019, 18:15

Leider keine Funktion (Tastatur/Trackpad) Ich habe alles so gemacht...

## Beitrag von "iPhoneTruth" vom 28. September 2019, 18:56

Und diese KextsToPatch-Einträge hast Du auch drin?

|                                   |                                              | config.plist                          |                          |                    |             |              |  |
|-----------------------------------|----------------------------------------------|---------------------------------------|--------------------------|--------------------|-------------|--------------|--|
| SEKTIONEN                         | Element ist standardmässig aktiviert         | HEX                                   | -Code wird in Base 64 ur | mgewandelt [Hex]   | Erforderlic | nes Feld (*) |  |
| i≣ Acpi                           |                                              |                                       |                          |                    |             |              |  |
| i≣ Boot                           |                                              |                                       |                          |                    |             |              |  |
| i≣ Boot Graphics                  |                                              | ATI Connectors Data                   |                          |                    |             |              |  |
| i≣ Cpu                            |                                              |                                       |                          |                    |             |              |  |
| i≣ Devices                        |                                              | ATI Connectors Patch                  |                          |                    |             |              |  |
| i≣ Disable Drivers                | Kernel CPU Kernel LAPIC KernelPm KernelXCPM  |                                       |                          |                    |             |              |  |
| i≣ Gui                            | Apple RTC 🛛 AppleIntelCPUPM 🗌 Dell           | SMBIOSPatch Debug                     | Ati Conn                 | ectors Controller  | FakeCPU     | ID           |  |
| ∃≣ Graphics                       | Ke                                           | extsToPatch KernelToPatch BootPatche  | s ForceKextsToLoad       |                    |             |              |  |
| Kernel and Kext Patches           | Name*                                        | Find* [HEX] Replace* [HEX]            | Comment                  | MatchOS Mat        | Disabled    | nfoPlistPate |  |
| i≣ Rt Variables                   | AppleAHCIPort                                | 45787465 726 49657465 72656160        | Eix internal disks dis   | Materio Mat        |             |              |  |
| E SMBIOS                          |                                              | C1E8100E B6C0 BE170000 0090           | Skylake ADIC fix         |                    |             |              |  |
| E System Parameters               | com apple driver Applehetell psel20          |                                       | Brought Apple 120 kg     |                    |             |              |  |
| WERKZEUGE                         | com apple driver AppleIntell psel2CCaptrolla | 494F4B0974 494F4B0973                 | Prevent Apple 120 ke     |                    |             |              |  |
| 📓 Mounte EFI                      | com.apple.unver.Applemteit.pssi2ccontroller  | 1 494F4D0974 494F4D0973               | Prevent Apple 120 ke     |                    |             |              |  |
| 📅 Boot.log                        |                                              |                                       |                          |                    |             |              |  |
| 🆏 Generiere Config                |                                              |                                       |                          |                    |             |              |  |
| 🝘 Themes Editor                   |                                              |                                       |                          |                    |             |              |  |
| 🛓 Installiere/Aktualisiere Clover |                                              |                                       |                          |                    |             |              |  |
| 🔀 Installiere Treiber             |                                              |                                       |                          |                    |             |              |  |
| O NVRAM                           |                                              |                                       |                          |                    |             |              |  |
| O HEX Konverter                   |                                              |                                       |                          |                    |             |              |  |
| ≣ Text Modus                      |                                              |                                       |                          |                    |             |              |  |
| 💣 Kexts Installer                 |                                              |                                       |                          |                    |             | _            |  |
| Clover Kloner                     |                                              | Liste von Patches                     |                          | <u>^</u>           |             |              |  |
|                                   |                                              |                                       |                          | <b></b>            |             |              |  |
| 👌 🚺 🕇 < Pay Donate                | 🏠 pilger > 🛅 Dokumente > 🚞 4Hackintosh >     | Modelle > 🦲 Acer Spin 5 > 💼 EFI > 🛅 1 | 0.14. > 📄 EFI > 📄 CLOV   | /ER > 🗋 config.pli | st          |              |  |

### Beitrag von "Bombeiros" vom 28. September 2019, 19:42

Ja alles so gemacht, darum wundere ich mich...

## Beitrag von "iPhoneTruth" vom 1. Oktober 2019, 15:37

Sonst hast Du keine weiteren Keyboard- oder Trackpad-Kexts am Laufen?

Für die Anpassung der DSDT kannst Du nach dieser Anleitung vorgehen:

https://olarila.com/forum/viewtopic.php?f=46&t=8087

Vielleicht hilft Dir das aus dem obigen Artikel:

#### Zitat

#### **OPTIONAL:**

In the past, track pad tends to be disabled after every OS update and a simple rebuild of kext cache then rebooting will solve that minor issue. However, adding these in config.plist force loads trackpad without rebuilding kext cache (I'd recommend to still do a rebuild, anyway )

#### CODE: [LOCAL LINK REMOVED FOR GUESTS]

Code

- 1. <key>ForceKextsToLoad</key>
- 2. <array>
- 3. <string>\System\Library\Extensions\IOGraphicsFamily.kext</string>
- 4. </array>

### Beitrag von "Bombeiros" vom 1. Oktober 2019, 17:10

Ich hätte da eine Bitte, könntest Du mir diesen Patch da rein machen (DSDT)? Brauchst Du auch noch die Config.plist? Hier erst einmal die rohe (F4) DSDT...

### Beitrag von "iPhoneTruth" vom 1. Oktober 2019, 17:19

Dafür brauche ich die config.plist

## Beitrag von "Bombeiros" vom 1. Oktober 2019, 17:28

Okay hier nun die Config.plist...

## Beitrag von "iPhoneTruth" vom 1. Oktober 2019, 17:36

Anbei die geänderte config.plist

Kextcaches erneuern geht mit dem Kext Updater, dort unter Werkzeuge ganz oben

|             | Werkzeuge                                                                                                    |
|-------------|----------------------------------------------------------------------------------------------------|
| B           | aut Kextcache neu auf und repariert die Dateirechte in /S/L/E & /L/E.<br>Start                                                                                                    |
| In          | stalliert Kext für Atheros AR92xx/93xx Wlan Karten. (nur 10.14 +)<br>Start                                                                                                    |
| M<br>M<br>B | Venn der Computer ein Problem mit dem Sleep hat, könnte dies helfen. Hibernate-<br>lodus wird auf 0 gesetzt und das Sleepimage wird durch eine schreibgeschützte 0-<br>yte-Datei ersetzt.<br>Start |
|             | Mounte EFI von andere(n) Festplatten.                                                                                                    |
|             | Schließen                                                                                                    |

## Beitrag von "Bombeiros" vom 1. Oktober 2019, 17:40

Ja das habe ich auch immer so gemacht, leider ohne Erfolg, wahrscheinlich brauchen wir da wohl die gepatchte DSDT...

Beitrag von "iPhoneTruth" vom 1. Oktober 2019, 19:19

Poste mal Deinen ganzen Clover-Odner!

### Beitrag von "Bombeiros" vom 1. Oktober 2019, 20:36

Ich habe meinen Clover Ordner hochgeladen (PN)...

### Beitrag von "iPhoneTruth" vom 2. Oktober 2019, 09:47

Schieb mal die angehängte SSDT-XOSI.aml in pateched und berichte, ob sich was tut.

### Beitrag von "Bombeiros" vom 2. Oktober 2019, 10:51

Joa... das hat geklappt! Vielen vielen Dank, bitte um eine Info: was hast Du da nun verändert?

### Beitrag von "iPhoneTruth" vom 2. Oktober 2019, 11:11

Die <u>SSDT-XOSI.aml</u> habe ich selbst nicht erstellt oder verändert sondern aus gewissen Foren heruntergeladen. Diese Datei oder ein XOSI-Patch für die DSDT.aml ist notwendig, (bin jetzt nicht der Fachmann, aber in etwa habe ich das so verstanden) damit dem PC simuliert wird, es würde Windows laufen, und er somit gewisse Programme oder Kexte akzeptiert. Fachmänner mögen das bitte hier besser erklären!

### Beitrag von "larson" vom 20. Dezember 2019, 12:49

Hi to all,

Sorry to use english, but i don't speak dutch ..

I have an Acer Swift 5 (SF515 51T 55ZM) on which i'm not able to launch mojave install, it's my second hackintosh, but this one get me crazy !

I post my EFI folder, with ACPI original, and with the error message.

Can you help me please ?

Configuration is

Intel Core i5 8265U 1.80 GHz

Intel Coffee Lake-U/Y PCH

8 Go, Intel(R) UHD Graphics 620, SSD Skhynix BC501 NVMe 256GB + SSD NVME 500 Go Samsung Evo 960

Thanks !

## Beitrag von "iPhoneTruth" vom 20. Dezember 2019, 13:16

Try this EFI.

EDIT: I am sorry! I thought, you have also an Acer Spin 5, but now I see it is an Acer Swift 5. In this case I think that the new EFI will be better!

### Beitrag von "larson" vom 20. Dezember 2019, 14:14

### Beitrag von "iPhoneTruth" vom 20. Dezember 2019, 15:41

<u>CMMChris</u> Hallo Chris! Ich habe gesehen, daß Du bei Deinem Beelink U55 auch ein entsperrtes BIOS anbietest, womit man den Lüfter dann etwas regeln kann. Gibt es so etwas für mein Acer Spin 5 auch? Wäre für mein Laptop auch wünschenswert. Kannst Du mir da helfen oder Tipps geben?

Im Anhang mal das BIOS, das bei mir drauf ist.

## Beitrag von "CMMChris" vom 20. Dezember 2019, 16:46

Das BIOS ist nicht von mir sondern vom Hersteller. Die Einstellungen haben aber auf den Lüfter keine Auswirkungen. Wende dich an Acer.

## Beitrag von "larson" vom 21. Dezember 2019, 11:07

i test first EFI, i've got black screen just after few second.

I try fakeid on intel, but no luck.

I'm on bios 1.2 with this config, seems ok ?

i try second efi, blackscreen after 10 seconds too

I update my bios to 1.4 and extract original ACPI .. files join, no best result for now.

\_\_\_\_\_

Here is my last test, with SSDT-XOSI.aml, SSDT-HWP.aml, DSDT.aml in patched folder. I remove ssdt.aml who make blackscreen at launch

Any idea ?

## Beitrag von "iPhoneTruth" vom 21. Dezember 2019, 12:34

Then try this EFI!

### Beitrag von "larson" vom 21. Dezember 2019, 13:37

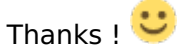

It's better, but got again error and crash

### Beitrag von "iPhoneTruth" vom 21. Dezember 2019, 15:22

Ok, and how is it with this one?

## Beitrag von "larson" vom 21. Dezember 2019, 15:35

### Beitrag von "iPhoneTruth" vom 21. Dezember 2019, 15:53

Put this DSDT.aml in Clover -> ACPI -> patched

## Beitrag von "larson" vom 22. Dezember 2019, 10:49

Done

But same Acpi error

I disabled nvme hd for test, the problem is same.

Any idea, where the problem come from ? Acpi power ?

Can i test Something ?

## Beitrag von "iPhoneTruth" vom 23. Dezember 2019, 14:06

The next few days I have no time to help!

### Beitrag von "larson" vom 23. Dezember 2019, 14:18

No problem.. this laptob is too boring

thanks for your help!!

## Beitrag von "iPhoneTruth" vom 25. Dezember 2019, 20:56

What happens, when you trie this EFI?

## Beitrag von "larson" vom 26. Dezember 2019, 05:59

Hi,

Seems to be better ! With less error, i was thinking it was ok to begin the install, but i've got a

|                                                                                                    | 5                                                                                                    | 5                                                                                                    |                                                                                                    | 5                                       |
|----------------------------------------------------------------------------------------------------|----------------------------------------------------------------------------------------------------|----------------------------------------------------------------------------------------------------|----------------------------------------------------------------------------------------------------|-----------------------------------------|
| When instantial califications devices matching with the vertices<br>transition data from the devices matching and the second second                                                                                                    | We wanted an intelling the device shade                                                                                                    |                                                                                                    |                                                                                                    |                                         |
| An instance provide and the second second seco                                                                                                    | Comparing the second station of the Residence station                                                                                                    | A Read Free Amount                                                                                                    |                                                                                                    |                                         |
| Grand Lang Mile Data Lang Constraint Charge                                                                                                    | find out on any and and and and and and and                                                                                                    | and the states                                                                                                    |                                                                                                    |                                         |
| where the state of the state of | But the () () (1) (0 (0) (0)) that have not the                                                                                                    | And the second second second second second                                                                                                    |                                                                                                    |                                         |
| A service was been for the complete the service and the service service and the service service se                                                                                                    | the first of the second second | and here such an incented deside spatial (Bereine)                                                                                                    | requiries and county the master clouds a rest                                                                                                    | the second sector                       |
| The control of section and end of the control of the control of th | and the State of the State of t | and a serie and therein the series ( the series)                                                                                                    | the sector for the literature of the billion of the                                                                                                    | supporter to an articlestory of         |
| The constant of the constant of the constant of the second state of the second state o | Ber Ber 27 27 20 20 Alle Services im and an and and                                                                                                    | all i has sain distanti termani Matani. Ala area                                                                                                    | and the local distance of the same of the same of the  | the ballings,                           |
| Providence data data data data data data data dat                                                                                                    | the fire of the set of the baselines are set of the set of the set | and the statement of the limit.                                                                                                    | the is to being committee. It mean and anythin                                                                                                    | a monte                                 |
| for executing exciting on device that                                                                                                    | that has it in the set of the second set of the second set of the second second s                                                                                                    | and the state of the sector that the sector is a sector of the sector of the sector of       | to for Becamic Instruction interested                                                                                                    |                                         |
| The server and and a paper of the Man Safe and a statist 2 he was him as discussion                                                                                                    | Ber Ber 27 27 28 30 Mith Sanahar um Apris Ann. Annah<br>Ber Ber 27 28 28 28 28 Sanahart um Apris Ann. Annah                                                                                                    | ante ante ante familie der einen bereiten ber fam einen                                                                                                    | The second second second second second second second second second second second second second second second se                                                                                                    |                                         |
| and and many second second sec | the first of the second second | and the set a triangle former that and the set                                                                                                    | and in case of the local diversion of the                                                                                                    | to televenity trafficiant.              |
| and an an expression (194). Another and an internal of the second state of the second state of the second  | the fee (5 10.00.07 (81) teacher) one spin an interior                                                                                                    | and the second backet and desired. Plane minds and                                                                                                    | the state of the second state of the second st | areny samulat.                          |
| of the Ch. (2010) 2010 tambér on Arris an Arris an Arris and Arris and Arris an                                                                                                    | But San Ji 12, 8, 57 Jill Sandhard and Arts and Annual<br>Red San Ji 12, 8, 57 Jill Sandhard and Arts and Annual                                                                                                    | and the second descent best family designed. But a second                                                                                                    | on it serviced to be constantly function and in t                                                                                                    | density territed.                       |
| ef han 20 20 20 20 20 20 20 20 20 20 20 20 20                                                                                                    | Name And Son 20 20 20 20 20 Interfaced one works new families                                                                                                    | 11 ton and successful through the Residual                                                                                                    | delisited ing in an imperiated. From re-                                                                                                    | mm 14.                                  |
| and the second second                                                                                                    | Artist Bed Sec 25 20-30-57 2079 Intelligent com apple app. tanoba                                                                                                    | and then apply up. Inserted Apply spring) forurts on                                                                                                    | a searce programme and prostly. Service sets line                                                                                                    | fortune fairs and finds                 |
| at her () (1995) and institut on anti-an institution with discussion of first, provided and a trans. Note and an institution institutions                                                                                                    | and has 10 10 m 10 Mell backford one marks are included and has 10 10 m 10 Mell backford one marks are included                                                                                                    | and have seen a second the survey in any                                                                                                    | and he he constantly ranking and in inhermority                                                                                                    | ustricter.                              |
| in the 22 22 20 20 20 Manufact the Apple and Apple (Annual 1) time and a standard and an annual descent of the Apple and Apple and Apple | the lot of the lot of the sector of the sector of the sect | fit time should design throw to the separation design                                                                                                    | Contraction in Frances                                                                                                    | -                                       |
| n den 15 12 12 12 2010 bandlener ein derfin der fannenbilt imm ministration gesch den under beiten ber for beiten im Bestehen Bertration auf beiten beiten                                                                                                    | and have of \$1,000 mills interchant one spectra and insertion                                                                                                    | 111 diverte mortin faiter finter taxets : me                                                                                                    | of Incomes with mid-way address without with                                                                                                    |                                         |
| of the 20 2012 More Senting on Antice or Consistent in March 1999 (March 1997) (March 1997) (Mar | ter ber 20 20 20 20 and territori um sprin um fannte                                                                                                    | the surface and tended descin material through                                                                                                    | and the second second second second second second second second second second second second second second second                                                                                                    | In property 14 on and included          |
| a has to come of the second second second second second second second second second to be second to be second | Folder Bar fan it 2018 10 Bit inselheet ens aarte gel taande                                                                                                    | till inm marts for immedia mosta uption i Berningh                                                                                                    | and the second second se                                                                                                    | which property in an existing           |
| The Control of the control of the second state of the second state | Ber Der Of Berten Bill innelber um aufer an immele                                                                                                    | 11 Ingela and Bellint Ross add and fur-                                                                                                    | belowed in Longitum                                                                                                    |                                         |
| 2 No. 25 2018/07 West head on and a set head of the and a first head of the set is the set of the set of th    | and has in 17 19 20 2017 teacher an april an land                                                                                                    | 11 tons and an install Associational Birrary, Fr                                                                                                    | time is bestative party and it's in a linear in-                                                                                                    | disease, ever 1 1. So such              |
| S for 2 22 20 21 Annu Landaux and Annual () and Annual water and an and a set of a langer respected. From teams ().                                                                                                    | for the 21 20 80 10 2011 total the second on apple car taken of the second of the second of the seco | time Wirting C. Alling for excitional time and                                                                                                    | A residence have a sense of a size of the second second                                                                                                    | a anticipante una appla con             |
| a fann 19 10 18 19 18 Ban bannhann inn agen ge tannhall i inn agen ge tanha Americanya ( Territ) am agen pigeast a ta contain tanha fan an agen pigeast a ta contain tanha fan an agen pigeast a ta contain tanha fan an agen pigeast a tanha fan an agen pigeast a tanha fan an agen pigeast a tanha fan an agen pigeast a tanha fan an agen pigeast a tanha fan an agen pigeast a tanha fan agen pigeast a tanha fan a                                                                                                    | a magnitu. Not annuger user monous higher Furthing 15, 688<br>m mil. stud through impary landshift Win, Plane anithin in WC.                                                                                                    | or besturing check lott out again his senage cher was                                                                                                    | en princingediet bes 21 23-38-09 July Laurier                                                                                                    | el em apris qui lassiditti e            |
| I be 20 strated and be been been and another the analy and the been been been been been been been be                                                                                                    | And has 10 to 10 to 10 to 10 handhard one apple and handhall                                                                                                    | 11 Some apple And Strington, TWY Christoph, Endering<br>111 (Description association Particular Society, Laurantel 1 1998)                                                                                                    | And have a constant for and insure insurant. In                                                                                                    | Plat. Former melitik in Mil w           |
| 2 Der 20 2018 20 Web beschert um angebe aus dassieht im angebe aus dassieht dereich sprinde Arsent im angebe Angeschert Anzeit und andere aus andere andere Anzeit andere Anzeit anzeit andere Anzeit anzeit andere Anzeit anzeit andere Anzeit anzeit anze    | a be ma be for the stand with teachers are suite an include                                                                                                    | til bine aufte erringe für i Berningte Entprict ben i                                                                                                    | on allocial frongh inpry inschill Win.                                                                                                    | Plane with to \$20 or bears             |
| The D 21/00/00 WPT transform one spin oper bandwidt them apply a private which a method and from behavior to Tagettion. But<br>The D 21/00/00 WPT transform on a spin oper bandwidt to the private spin of the D 1 bandwidt behavior to the spin operation to the spin operation.                                                                                                    | But Son 25 23-25-31 Mill tauchest can again upr tauches                                                                                                    | ter beim austa für abbilt. 1861 eineringt: Enterint ber                                                                                                    | have addressed for such langery basebills with                                                                                                    | Finese select to \$51 or her            |
| I be 20 21 20 20 20 toorbox on white or leasted 11 time and the freedow dynat (Mriat). Not write it drived to be readerly owing not it thereasts in                                                                                                    | Their farring CL, Carrier for an erroadent can apprenter an appre-                                                                                                    |                                                                                                    |                                                                                                    | the second + D. We much Filter          |
| An of course were sentence on which an anticity of another sentence of the sentence of the sen | and has do ift in an and the second of the second                                                                                                    | 12 Com anote our Landels Assoil and Al Berry's A                                                                                                    | stilled in basedong particularly and increased                                                                                                    | Colgente, writer i 21 fbs such          |
| The C 20 M 2 Westman and and a second 11 the second and the second and the second | restricted black decised writing in some of the attitude                                                                                                    | antad (Annu long CC, Martine), Fair and comments on a standard<br>ant come angular constituent constraints and the longer days                                                                                                    | ing it shalles for antisiments one serve row                                                                                                    | Contraction of the local division of    |
| The D 20 MeV bushest on agin an included to try by any bushest range and the set of the set of the  | and a projected where designations in a filling for anticipated and                                                                                                    | come angelia constituent constructed total stands deviced process<br>angelia constituent constructed blocks shortcard writing C                                                                                                    | AND IN THE ADDRESS OF ADDRESS                                                                                                    | Contribution March discovery and        |
| has 0.27. Not 2019 taxabase one sinte on taxabali 1.0mm spins on taxaba dasara dasara das                                                                                                    | of black deviced writes (1 888108 for antitionet) can a                                                                                                    | and a restleme restricted that declarity ing 12 M                                                                                                    | The maintainers are apply reactions and                                                                                                    | the black descentioning th              |
| ting (1. marine for antitione) can apply ratios align Warring (1. Mill) or will be an an and a submarine the submarine the subma | the of the second sectory CLARINE for antitionent one space of                                                                                                    | and take construction black devices writing (1, 840100)                                                                                                    | for antichased; on and random restored                                                                                                    | Intelligencer and space states          |
| Corrado logary basebill Win. Frame solid to BY or periors (see (s)) on apply apply apply and a logary basebill Win. Frame with a provide the set of the set of the se | to ST Apple restions had assages of aning CLARINE for ant                                                                                                    | Classify and apple resting found francing CLASS                                                                                                    | In the anticipant, on such rolling store                                                                                                    | source and distant per                  |
|                                                                                                    | til time annie best statistice fort deretinger bedetet bes                                                                                                    | 3 mildes protoned had bet out I deterrine If an                                                                                                    | destation are the same be diffed.                                                                                                    |                                         |
|                                                                                                    |                                                                                                    |                                                                                                    |                                                                                                    |                                         |
| 101.401528 XHCH140000000: AppLet5000C1:constaforts: unseparted speed exet[sss 2515 exponent_2                                                                                                    | to's: exected untitled an device disk21                                                                                                    |                                                                                                    |                                                                                                    |                                         |
| pp1.401736 XHC#140000001 AppLeUSD0K11 createForts: unsupported speed earlisse SED0 exponent 2                                                                                                    | LindicerCacher: Boahlantie graphing /vie/Me/Baatt                                                                                                    | internint: 2 % much file or diseases                                                                                                    |                                                                                                    |                                         |
| and second participation of the second participation of the second participation of the second part of the second participation of the second participation of the second  | the tool cache manenafully                                                                                                    |                                                                                                    |                                                                                                    |                                         |
| Tion on Glint 10-10-3 days 10 front der Class Charge Catring 10-11-3 Officenz can C/string Gays 10 fean and the Class Charge State in                                                                                                    | Could not not environment; (4); Reentrancy                                                                                                    |                                                                                                    |                                                                                                    |                                         |
| dePECentroller: Notification commer published: ApplePECentroller                                                                                                    | has been 1 00:00:00 2017 tocalheat con and                                                                                                    | te apr. Laurchdill Greurit re odraet sign                                                                                                    | wheth Willed: 9                                                                                                    |                                         |
| 2011.401109 hpplabushowsController: ReplabushowsController:requestStaticServicePowerLaded: power supply unwest                                                                                                    | ter Jan 1 00.01 07 2019 Locathest com. app                                                                                                    | in ope lasebel 11 cose appla cost last de                                                                                                    | stont; this service is defined to b                                                                                                    | all dilatic the blass                   |
| 2011 451290 ReplaturPowerController   ReplaturPowerController   respectStaticServiceTowerControl power wappy waves                                                                                                    | the Am I WHIT MP ANY Local And the App                                                                                                    | te oper teachers to apple oper laurabel                                                                                                    | dessin system) disrelation on south                                                                                                    | Corolline Clientin Start                |
| Here an an an an an an and a state of the state of the st | tabl her fan 1 Millit af 2019 tatalhant die app                                                                                                    | a ner laanstellit toos appta altabaarugees                                                                                                    | antel deverbi Bentitlalatareal ant                                                                                                    | to parts. Warre not to                  |
| Adv/SciencettralastMail Version 1.5.2 starting on US X Dervin 10.0.                                                                                                    | Las Jan 1 60.01.07 2017 taxabast con.opt                                                                                                    | In spirituary in the second second s<br>second second second second second second second second second second second second second second second second second second second second second second second second second second second second second second second second second sec        | stall directly the limited bay is an interest distingly the second distinguist the second second sec | langer respected. It                    |
| 2001.790417 ApplebulverController: ApplebusPowerController: requestStaticServicePowerLocked: power hopply unevel                                                                                                    | and he has 1 00.01.07 2015 tacabest con.opt                                                                                                    | a. op: fearchell's trop apple attestappette                                                                                                    | will discutage: thisses hay fur stri                                                                                                    | ing: Stietherizationiti                 |
| 1852 Identifier (non-sniger): 85817651fe824645686459473fe3654fe34ff81878561coaditoale1887c564544                                                                                                    | los Jan 1 00:01:07 2019 focations con.mpt                                                                                                    | in and Conversion of the second discount of                                                                                                    | Aland Charting? Starous key for the                                                                                                    | And a second tend to a second tend to a |
| evisus shutden cause: 5                                                                                                    | has been 1 00:00:00 2019 incalhead one appl                                                                                                    | a spe teacher 11 toos apple hiddb daged                                                                                                    | rept Bernen key for string Gross                                                                                                    |                                         |
| planting (ment of the Constant) Sector Connet read PRI offset from Sec                                                                                                    | for Jan 1 60.01 07 2019 Localhest con. appl                                                                                                    | a app. Laurentil 11 toos apple Lational Finds                                                                                                    | adeviced) distinct the service i                                                                                                    | a defined to be consta                  |
| Lie: /hildBoot/Library/Caches/oss.apple.shs/Sources/SpleSCED/SpleSECEIC-13.200.1/SpleSECEC.pp. Lie: 523.                                                                                                    | the last 1 00:01:07 2079 Localbest con appl                                                                                                    | a spi immediali from appla, intinarable                                                                                                    | send Obvical: Bis service is def                                                                                                    | lased to be constantly                  |
| CRIC: stop                                                                                                    | lue Jan 1 00.01:07 2019 Localheat con and                                                                                                    | e.spc.teenchdiit Come.apple.testalite.ist                                                                                                    | contract Press witch ever from                                                                                                    | Sebenned to Coughiling                  |
| adoutilizedquad: Identify TouchPad command returned incorrect byte 2 (or 3); which                                                                                                    | The Jan 1 80.01 07 2015 Incellant con.appl                                                                                                    | e.upc.Lauxchell11 from apple Kernelliventh                                                                                                    | queti detical: his service is de                                                                                                    | affined to be constant?                 |
| B: Legacy shis 2                                                                                                    | The Jan 1 60:01:07 2019 Excellent com apply                                                                                                    | e.spc.lasebilii Com.apple.apelication                                                                                                    | (and diverse the Restauration                                                                                                    | a servicing: Galloward of here in the   |
| and a second second sec | tabl tas Jan 1 80.01.07 2019 tocathest com.appl                                                                                                    | e.spc.tauchd11 true.apte.spenticector                                                                                                    | yell Gertical: This service is def                                                                                                    | treed to be constantly                  |
| staft2Controller: Botification consumer published: SppinF22bone                                                                                                    | tabl annettime.                                                                                                    | a spectra and the first applied spectra and the                                                                                                    | descontractions) director of one apple                                                                                                    | Authorit has drived                     |
| 2002-67942 ApplationPowerControl Lar   AppletionPowerControl Unit Integrate Sciences and Control Control Contr | the Am 1 00.01.07 2019 Localbest con.upple                                                                                                    | e.spc.fmmchd111 fccm.apple.powerd) Okr                                                                                                    | ticsh: This service is defined to                                                                                                    | te carstantly maning                    |
| at boot device a IDService Creater Providence of the second approach of the second second secon                                                                                                    | The Jan 1 00.01 07 2013 Incelbert con apply                                                                                                    | A new Lawrender 11 Gran apple appl Lawrend                                                                                                    | track in the second of the second second                                                                                                    | Annual Contract Manual City             |
| Residence of the second second se                                                                                                    | has Jan 1 80.01.07 2019 tecelhost con.apple                                                                                                    | e.upc.tmmstell11 (con.eppte.systept) (b                                                                                                    | ation): Please seitch many from the                                                                                                    | downed to Keepfiller.                   |
| B: another setue new root leage ori is file:///install:20aac022200.jeve.app/Contents/Dowrodiapport/Deceptor.org                                                                                                    | ter Jan 1 60:01:07 2019 Localhest con apple                                                                                                    | spc tarehill) insergets inserventing                                                                                                    | ant-System) (Nation): This service                                                                                                    | a to defined to be on                   |
| DEDIMentroller: HDU: edulatorator is creating non-ejectore disk longe                                                                                                    | has Jan 1 00:01 07 2019 Localized con apple                                                                                                    | and Counciled 12 door apply out thereid                                                                                                    | desain system) discussion of                                                                                                    | the value of the state                  |
| DIFLEBAckingStore:: hardieSter1: lattick R/W vo.gen fermine an                                                                                                    | fue Jan 1 80:00:07 2019 taxatheet con.apple                                                                                                    | nic Laundal 11 dom apple spc. tearchd                                                                                                    | duals system) disrelage con ap                                                                                                    | pla.Rudefarver Ute                      |
| acquisited accurs images rest device buildings (1, 14)                                                                                                    | ter Jan 1 00.011/07 2017 tacathoot con apple                                                                                                    | <ul> <li>Appl. Laurechell 11 Community of the second second s</li></ul> | Construction of the second second sec | fer Benlany: Glassian                   |
| The second strend starts of the second strength and the second strength second strength strength stren | ise Jan 1 60.01.07 2019 Incalhost con appla                                                                                                    | spc.laandell1 (org.nip.ontp) Oktion                                                                                                    | It: Fissoe switch may from DrOwne                                                                                                    | and to KeepHiltre.                      |
| and last program: attempting to load /sbin/launchel                                                                                                    | ter Jan 1 60:01:07 2015 Incellent con appla                                                                                                    | spc. Laurehol 11 Com. apple. spc. Laurehol                                                                                                    | dessit system) Green's Could en                                                                                                    | t read path; path -                     |
| 15 Supp Subsystem 1a 08                                                                                                    | motor Jan 1 60:01 07 2017 localheat con apple                                                                                                    | age. Lauchell13 (Drow') assertion fol                                                                                                    | Led MINTEL Located + Distance Inc                                                                                                    | 012790009-50009-3015-0015               |
| herein Destatrapper version 5.8.8. Her high distages 100 -uie, anclude he root-deprille.///indatt200000000000000000000000000000000000                                                                                                    | unting CS_REATINE for antitionents con appl                                                                                                    | a hid aanoger user access privilaged a                                                                                                    | rcing CL REATOR for antitionent                                                                                                    | : com.emple.rootians                    |
| test and an an an an an an an an an an an an an                                                                                                    | and through house insurant and an and                                                                                                    | forcing CL BBHIDE for antillamenti co                                                                                                    | a septemble motion part (First Longer                                                                                                    | exploration Jun 19                      |
| forcing CS_BURIDE_for entitiesent: com.apple.rootless.trateligettauption.tet.                                                                                                    | in Jan 1 00:01 00 2017 Localhest con appla                                                                                                    | ope. Lounchell 13 foom apple and distants                                                                                                    | or. 1921 (Baralog): Engelist has                                                                                                    | been ectivated three                    |
|                                                                                                    |                                                                                                    |                                                                                                    |                                                                                                    |                                         |
|                                                                                                    |                                                                                                    |                                                                                                    |                                                                                                    |                                         |
|                                                                                                    |                                                                                                    |                                                                                                    |                                                                                                    |                                         |
| to be 1984 97 Will be lived on only on teaching the and initial factors in the second second                                                                                                    |                                                                                                    |                                                                                                    |                                                                                                    |                                         |
| for one 1 model of 2019 includes one apply apply includes the apply induced and that is a married to the apply includes a second second | and a general sector of the sector of the se |                                                                                                    |                                                                                                    |                                         |
| DIFUS // MINAR DATE STATISTICS INTERPORT OF A DISTRICT ON THE DISTRICT OF A DISTRICT OF A DISTRICT O | swift-5-mojave-10-1                                                                                                    | 14-5-undate-prob                                                                                                    | lem/                                                                                                    | 10                                      |
|                                                                                                    | stric s mojave 10.                                                                                                    |                                                                                                    | i Ci i i j                                                                                                    | 10                                      |

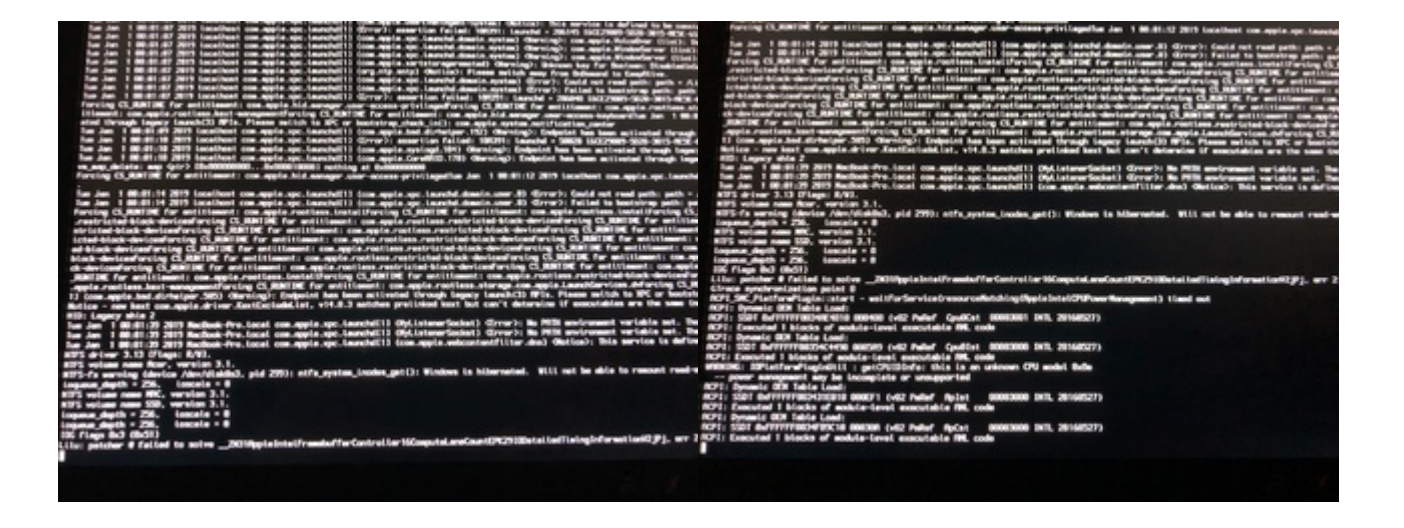

## Beitrag von "iPhoneTruth" vom 27. Dezember 2019, 09:29

Next Clover to try!

## Beitrag von "larson" vom 29. Dezember 2019, 14:01

i've got black screen.

after fake id for video i've got this

## Beitrag von "iPhoneTruth" vom 30. Dezember 2019, 10:23

Maybe we need the NvmExpressDxe.efi.

Try this Clover:

Beitrag von "larson" vom 30. Dezember 2019, 18:24

no more luck

## Beitrag von "iPhoneTruth" vom 30. Dezember 2019, 20:40

Weiß hier jemand anders noch Rat?

Bitte helft mal, wir kommen hier in der Installation nicht weiter.